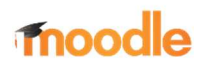

## Lernplattform Zugang über PC/Laptop

1. Geben Sie die folgende Website in den Browser Ihres Gerätes ein

https://04120820.moodle.belwue.de

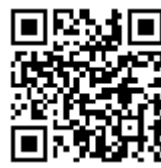

Anmeldedaten und Kennwort erhalten Sie von der Klassenlehrerin.

2. Nach dem ersten LogIn müssen Sie die Datenschutzbestimmungen bestätigen.

| - A Halan Adama Adama Adama |                                                  | 04120820.modele.belWue.de                                                                                                    |    |
|-----------------------------|--------------------------------------------------|----------------------------------------------------------------------------------------------------|----|
| = A Honensteinschule        | Deutsch (de)                                     | -                                                                                                    |    |
| 🙆 Dashboard                 |                                                  | source treatments out an are required to both the source of the source of the source o |    |
| 🛗 Kalender                  |                                                  |                                                                                                    |    |
| 🗋 Meine Dateien             |                                                  | CC BY-NC-SA 14                                                                                                    | 14 |
| 🎓 Meine Kurse               |                                                  |                                                                                                    |    |
| 🕿 Klasse 3b                 |                                                  |                                                                                                    |    |
|                             |                                                  | Bestätigen                                                                                                    |    |
|                             | 1                                                | Lesen Sie diese Datenschutzinfos sorgfältig. Sie müssen<br>zustimmen, um die Website nutzen zu können. Stimmen Sie zu?                                                                                                    |    |
|                             |                                                  | Ua Nein                                                                                                    |    |
|                             |                                                  |                                                                                                    |    |
|                             | Sie sind ang<br><u>Startseite</u><br>Unsere Date | emeldet als <u>Al-Badawi Asenat (Logout)</u><br>nlöschfristen                                                                                                    |    |

3. Sie gelangen zur Plattform der Klasse Ihres Kindes

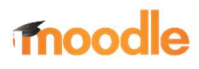

| 19:39 Dienstag 23, Feb. | B 04120820.moodle.belwue                                                                   | e.de ≂ 100 %                                                                                                    | • <b></b> 1• |
|-------------------------|--------------------------------------------------------------------------------------------|----------------------------------------------------------------------------------------------------|--------------|
| Hohensteinschule        | Deutsch (de) 👻                                                                             | Q & p                                                                                                    | -*           |
| n Dashboard             | Schön dass Du da bist!                                                                     |                                                                                                    |              |
| 分 Startseite            | Herzlich willkommen in unserem Online Kla<br>digitaler Schreibtisch - findest du deine Kla | assenzimmer. Hier auf deinem "Dashboard" – das ist deine<br>Jasse oder deine Fächer und wichtige Informationen. Das |              |
| 🛗 Kalender              | "Burgermenü" oben links (das sieht so aus<br>meiste Zeit eigentlich nicht.                 | s -> 📕 ) kannst du auch wegklicken. Das brauchst du die                                                             | 2            |
| 🗋 Meine Dateien         | Klicke einfach auf deine Klasse oder dein F                                                | Fach und schon kanns losgehen!                                                                                      |              |
| 🖻 Meine Kurse           | Viele Grüße                                                                                |                                                                                                    |              |
| 🞓 Klasse 3b             |                                                                                            |                                                                                                    | j.           |
|                         | <u> </u>                                                                                   |                                                                                                    |              |
|                         | Kursübersicht                                                                              |                                                                                                    |              |
|                         | ▼ Alle (außer aus Ansicht entfernte) ▼                                                     | ↓ Kursname ▼ III Kachel ▼                                                                                           |              |
|                         |                                                                                            |                                                                                                    | 3            |
|                         | 1 💐 💥 対                                                                                    | - MIL                                                                                                    |              |
|                         | Klasson                                                                                    | _                                                                                                    | 1            |
|                         | Klasse 3b                                                                                  |                                                                                                    |              |
|                         | 0% abgeschlossen                                                                           |                                                                                                    |              |
|                         |                                                                                            |                                                                                                    |              |
|                         | -                                                                                          |                                                                                                    |              |

4. Jetzt befinden Sie sich auf der Klassenseite. Hier sind alle Fächer und der Link zum Videounterricht.

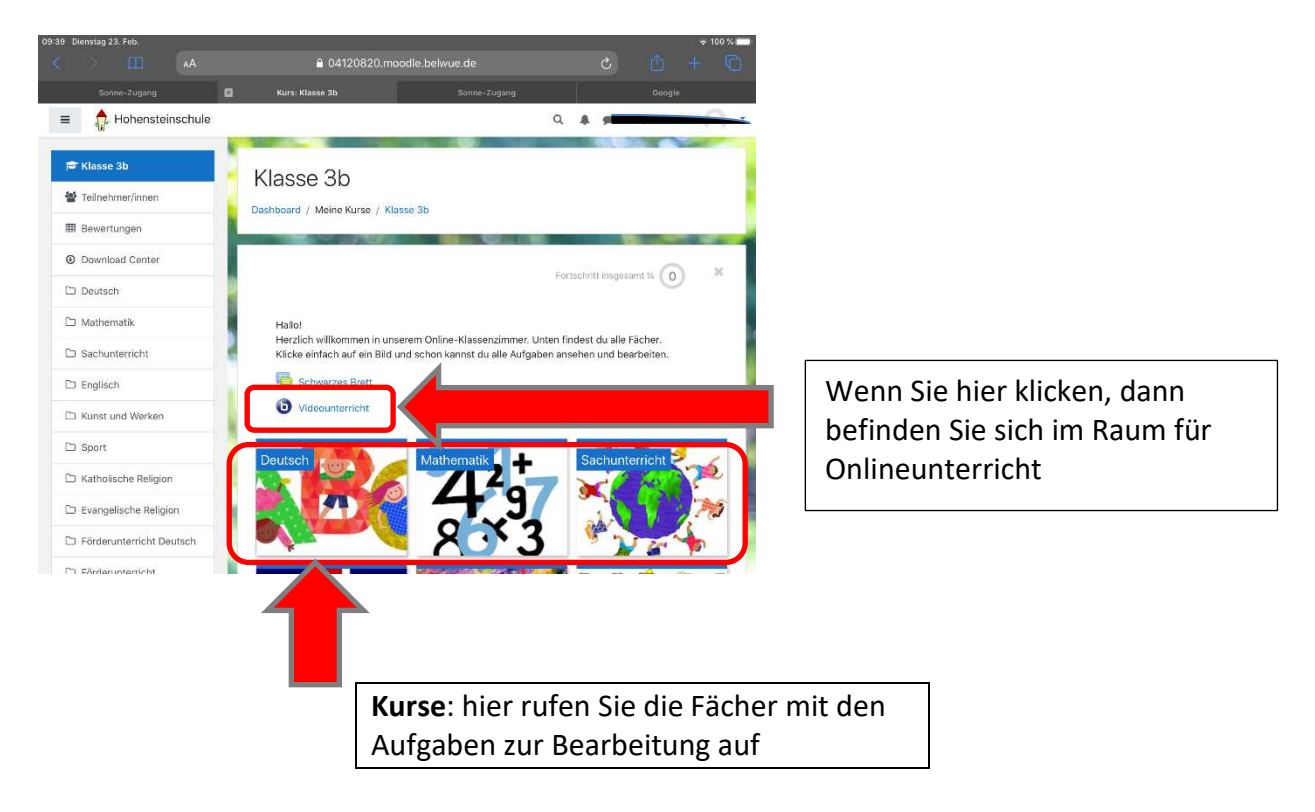

5. Persönliche Einstellungen

## moodle

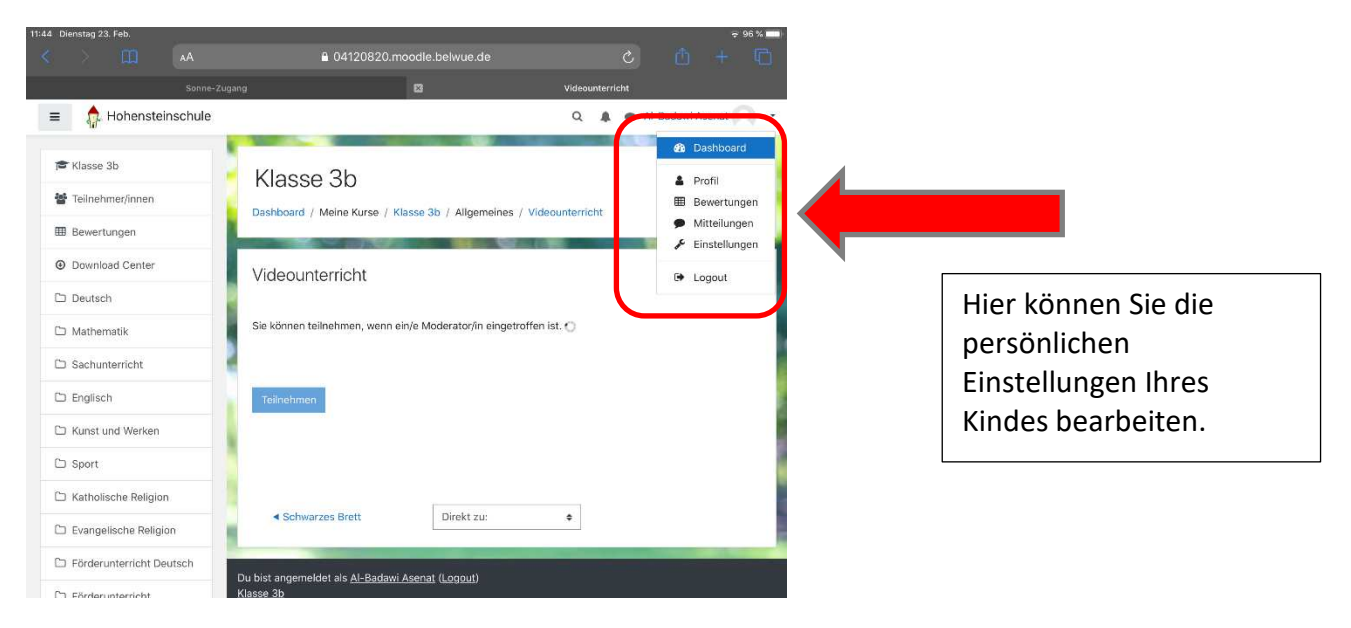

## moodle

## Lernplattform Zugang über mobile Endgeräte (Tablet/Smartphone)

YouTube Erklärvideo für Moodle App: https://www.youtube.com/watch?v=Oo2Xb9FwpSU

 Geben Sie die folgende Website in den <u>Browser</u> oder in der <u>moodle App</u> Ihres Gerätes ein

Link für den Browser <u>04120820.moodle.belwue.de</u> Link für die App <u>https://04120820.moodle.belwue.de/moodle</u>

2. Bestätigen Sie die Datenschutzhinweise

| o2-de+ . <b>⊞ 🗟 ♥</b>                                              |                                                             |
|--------------------------------------------------------------------|-------------------------------------------------------------|
| Datenschutzinfos                                                   |                                                             |
| Lesen Sie diese Datenschutzi<br>zustimmen, um die Website n<br>zu? | nfos sorgfältig. Sie müssen<br>utzen zu können. Stimmen Sie |
| <u>URL zu den Datenschutzinfos</u>                                 |                                                             |
| ICH HABE DEN TEXT GEL                                              | ESEN UND STIMME IHM ZU                                      |
| ABBR                                                               | ECHEN                                                       |

3. Es erscheint eine Abfrage, wählen Sie: "Ich bin ein Lernender"